## PTT Üzerinden e-APOSTİL Başvuru Talep Ekranları

## PTT üzerinden gelen talep evrakının sisteme kayıt işlemleri :

Aşağıdaki ekran görüntüsünde PTT üzerinden düşen işlerin iş listesindeki durumu görülmektedir.

|                                                                                                    | UYAP - [GLNEVRKOM] - KADİR AĞADĞLU - AB121                                 | 610 - [1011077 / Ankara Batı Adli Yargı İlk | Derece Mahkemesi Adalet | Komisyonu] - 29/12/2018 12:58 | The second second second second second second second second second second second second second second second se |   | Contraction of the local division of the local division of the loc | State of the local division of the local division of the local div |                |               | - 0 X |
|----------------------------------------------------------------------------------------------------|----------------------------------------------------------------------------|---------------------------------------------|-------------------------|-------------------------------|----------------------------------------------------------------------------------------------------|---|----------------------------------------------------------------------------------------------------|----------------------------------------------------------------------------------------------------|----------------|---------------|-------|
|                                                                                                    | Gelen / Giden Evrak Sorgular Görünüm                                       |                                             |                         |                               |                                                                                                    |   |                                                                                                    |                                                                                                    | Menu Arama     |               | Q     |
|                                                                                                    | A A A A A A                                                                | 9x 10 x 11 m 14                             |                         |                               |                                                                                                    |   |                                                                                                    |                                                                                                    | •              | Dosyasi Arama |       |
| Instrume         Instrume                                                                                                    | is Listesi                                                                 |                                             |                         |                               |                                                                                                    |   |                                                                                                    |                                                                                                    |                |               | < 3   |
| Autoconcentrative       Concentrative       Concentrat                                                                                                    | İş Listesi (GNL_IS_001)                                                    |                                             |                         |                               |                                                                                                    |   |                                                                                                    |                                                                                                    |                |               |       |
| Ander der Pie Derson bester inst.         Pier Die Derson bester inst.         Pier Die Derson besterinst.         Pier Die Derson bester inst.                                                                                                    | Aktif Görevlendirmeler                                                     | 🌀 Yeni İşler 👎 🔍 Detaylı Ara                | ma 🤫 Yardım 🎅           |                               |                                                                                                    |   | **                                                                                                    | 留上                                                                                                    |                |               | ٩.    |
| Image       ADALT ENVALIG       ADALT ENVALIG                                                                                                    | Ankara Bati Adli Yargi lik Derece Mahkemes<br>Adalet Komisyonu Gelen Evrak | □ 8 % ○ 0 0 0                               | Dosya                   | Başlatan                      | Gönderen                                                                                                    |   | Tarih                                                                                                    |                                                                                                    | Açıklama       |               |       |
| i       0       0       0       0       0       0       0       0       0       0       0       0       0       0       0       0       0       0       0       0       0       0       0       0       0       0       0       0       0       0       0       0       0       0       0       0       0       0       0       0       0       0       0       0       0       0       0       0       0       0       0       0       0       0       0       0       0       0       0       0       0       0       0       0       0       0       0       0       0       0       0       0       0       0       0       0       0       0       0       0       0       0       0       0       0       0       0       0       0       0       0       0       0       0       0       0       0       0       0       0       0       0       0       0       0       0       0       0       0       0       0       0       0       0       0       0       0       0                                                                                                    | 📷 Tumü(20)                                                                 | E 🔒                                         |                         | ADALET BAKANLIĞI<br>DIŞ KURUM | ADALET BAKANLIĞI<br>DIŞ KURUM                                                                                   | 1 | 29-12-2018 12:52<br>Bugún                                                                                                    | E-Apostil Talep Evrakı<br>Ptil Tarafından Talep Edilen E-Apo                                                                                                    | ostil Evraki   |               | ŕ     |
| Image: Construint of Construint of Constr                                                                                                    | Bugün(6)                                                                   | E 😐                                         |                         | ADALET BAKANLIĞI<br>DIŞ KURUM | ADALET BAKANLIĞI<br>DIŞ KURUM                                                                                   | * | 29-12-2018 12:48<br>Bugun                                                                                                    | E-Apostil Talep Evrakı<br>Ptt Tarafından Talep Edilen E-Apo                                                                                                    | ostil Evraki   |               |       |
| Rododkiewer       ADALET BAVAULÖ       ADALET BAVAULÖ       EP-10011 VEG PERAM       EP-0011 Tage Deram         I Orajadatam       I Orajadatam       ADALET BAVAULÖ       ADALET BAVAULÖ       EP-0011 Tage Deram         I Rodostisker       I Oraja Gleccister       ADALET BAVAULÖ       I PADET BAVAULÖ       EP-0011 Tage Deram         I Rodostisker       I Oraja Gleccister       ADALET BAVAULÖ       I PADET BAVAULÖ       I PADET BAVAULÖ       I PADET BAVAULÖ         I Rodostisker       I Oraja Gleccister       ADALET BAVAULÖ       I PADET BAVAULÖ       I PADET BAVAULÖ <td>📲 Geç Kalanlar</td> <td>E 😭</td> <td></td> <td>ADALET BAKANLIĞI<br/>DIŞ KURUM</td> <td>ADALET BAKANLIĞI<br/>DIŞ KURUM</td> <td>1</td> <td>29-12-2018 12:36<br/>Bugun</td> <td>E-Apostil Talep Evrakı<br/>Pti Taratındarı Talep Edilen E-Apı</td> <td>ostil Evralo</td> <td></td> <td></td>                                                                                                    | 📲 Geç Kalanlar                                                             | E 😭                                         |                         | ADALET BAKANLIĞI<br>DIŞ KURUM | ADALET BAKANLIĞI<br>DIŞ KURUM                                                                                   | 1 | 29-12-2018 12:36<br>Bugun                                                                                                    | E-Apostil Talep Evrakı<br>Pti Taratındarı Talep Edilen E-Apı                                                                                                    | ostil Evralo   |               |       |
| Construit       ADALET BAXAULÓ       Construit       Expont       Expont <td< td=""><td>Reddedilenler</td><td>E 😭</td><td></td><td>ADALET BAKANLIĞI<br/>DIS KURUM</td><td>ADALET BAKANLIĞI<br/>DIS KURUM</td><td>1</td><td>29-12-2018 12:14<br/>Bugun</td><td>E-Apostil Talep Evrakı<br/>Ptil Taratindan Talep Edilen E-Apo</td><td>ostil Evraio</td><td></td><td></td></td<>                                                                                                    | Reddedilenler                                                              | E 😭                                         |                         | ADALET BAKANLIĞI<br>DIS KURUM | ADALET BAKANLIĞI<br>DIS KURUM                                                                                   | 1 | 29-12-2018 12:14<br>Bugun                                                                                                    | E-Apostil Talep Evrakı<br>Ptil Taratindan Talep Edilen E-Apo                                                                                                    | ostil Evraio   |               |       |
| Rodestissen       ADLET BAXABLICIT       ADLET BAXABLICIT       ADLE                                                                                                    | Onayladıklarım                                                             | iii) 🤷                                      |                         | ADALET BAKANLIĞI<br>DIS KURUM | ADALET BAKANLIĞI<br>DIS KURUM                                                                                   | 1 | 29-12-2018 12:12<br>Bugun                                                                                                    | E-Apostil Talep Evraki                                                                                                    |                |               |       |
| Image Celectories       ADALET BAXALLÓS       ADALET BAXALLÓS <t< td=""><td>Reddettiklerim</td><td>m 🕋</td><td></td><td>ADALET BAKANLIĞI<br/>DIS KURUM</td><td>ADALET BAKANLIĞI<br/>DIS KURUM</td><td>1</td><td>29-12-2018 11:43<br/>Bucon</td><td>E-Apostil Talep Evraki<br/>Ptt Taratindan Talep Editen E-Apo</td><td>Apostil Evraki</td><td></td><td></td></t<>                                                                                                    | Reddettiklerim                                                             | m 🕋                                         |                         | ADALET BAKANLIĞI<br>DIS KURUM | ADALET BAKANLIĞI<br>DIS KURUM                                                                                   | 1 | 29-12-2018 11:43<br>Bucon                                                                                                    | E-Apostil Talep Evraki<br>Ptt Taratindan Talep Editen E-Apo                                                                                                    | Apostil Evraki |               |       |
| Intervention     Control     Control     Control     Control     Control       Ansan AdVance Reventablement     Control     Control     Control     Control     Control       Ansan AdVance Reventablement     Control     Control     Control     Control     Control       Ansan AdVance Reventablement     Control     Control     Control     Control     Control     Control       Ansan AdVance Reventablement     Control     Control <td>Onaya Gelecekler</td> <td>2</td> <td></td> <td>ADALET BAKANLIĞI</td> <td>ADALET BAKANLIĞI</td> <td>*</td> <td>28-12-2018 20:16</td> <td>E-Apostil Talep Evraki</td> <td>ati Dania</td> <td></td> <td></td>                                                                                                    | Onaya Gelecekler                                                           | 2                                           |                         | ADALET BAKANLIĞI              | ADALET BAKANLIĞI                                                                                                | * | 28-12-2018 20:16                                                                                                    | E-Apostil Talep Evraki                                                                                                    | ati Dania      |               |       |
| And My rug ib Corect Mathemasi Adda<br>Konsigen Nutaka<br>Nonsigen Nutaka<br>Nonsigen Nutaka<br>Nakas Mal Wyg ib Corect Mathemasi<br>Adda<br>Nakas Bakan Khabese Bolesa<br>Calcuro Coult Spectra<br>Nakas Bakan Khabese Bolesa<br>Calcuro Coult Spectra<br>Nakas Bakan Khabese Bolesa<br>Nakas Bakan Khabe                                                 | Lzin                                                                       |                                             |                         | ADALET BAKANU IČI             |                                                                                                    |   | . 29.12.2019.20.12                                                                                                    | E Anortil Talen Durah                                                                                                    | Jole Exign     |               |       |
| Image: And Yog is Creece statements Address     Image: Address of Address of Addres of Address of Address of Address of Address of Addres o                                                                                                    | Ankara Adli Yargi lik Derece Mahkemesi Adale<br>Komisyon Müdür (7)         |                                             |                         | DIŞ KURUM                     | DIŞ KURUM                                                                                                    | 1 | 1 Gün                                                                                                    | Ptt Tarafindan Talep Edilen E-Ap                                                                                                    | ostil Evraki   |               |       |
| Andle Bakank Muhdere Bakank     Andle T ExvAludi     2 242,001 89     E-4qoit T fage Example       Calseuri disk     Calseuri disk                                                                                                    | Ankara Adli Yargi lik Derece Mahkemesi Adale<br>Ortak İşlemler             | E 😐                                         |                         | ADALET BAKANLIĞI<br>DIŞ KURUM | ADALET BAKANLIĞI<br>DIŞ KURUM                                                                                   | * | 28-12-2018 19:54<br>1 Gün                                                                                                    | E-Apostil Talep Evrakı<br>Pti Tarafından Talep Edilen E-Apo                                                                                                    | ostil Evraki   |               | -     |
| And Balanit Muhdere Bossis     And LET BAKANLÓN     OPALET BAKANLÓN     24-12-001 80     E-4posit Tage Enten       Ande Balanit Muhdere Bossis     Ande T BAKANLÓN     OPALET BAKANLÓN     24-12-001 80     Frantandan Tage Enten       Ande Balanit Muhdere Bossis     Ande T BAKANLÓN     OPALET BAKANLÓN     24-12-001 80     Frantandan Tage Enten       Ande Balanit Muhdere Bossis     OPALET BAKANLÓN     OPALET BAKANLÓN     24-12-001 80     Frantandan Tage Enten       Ande Balanit Muhdere Bossis     OPALET BAKANLÓN     OPALET BAKANLÓN     24-12-001 80     Frantandan Tage Enten E-4posit Enten       Ander Balanit Muhdere Bossis     OPALET BAKANLÓN     OPALET BAKANLÓN     24-12-001 80     E-4posit T Bale Enten       Ander Balanit Muhdere Bossis     OPALET BAKANLÓN     OPALET BAKANLÓN     24-12-001 80     E-4posit T Bale Enten       Ander Balanit Muhdere Bossis     OPALET BAKANLÓN     OPALET BAKANLÓN     24-12-001 80     E-4posit T Bale Enten       Ander Balanit Muhdere Bossis     OPALET BAKANLÓN     OPALET BAKANLÓN     24-12-001 80     E-4posit T Bale Enten       Balantit Muhdere Bossis     OPALET BAKANLÓN     OPALET BAKANLÓN     24-12-001 80     E-4posit T Bale Enten       Balantit Muhdere Bossis     OPALET BAKANLÓN     OPALET BAKANLÓN     24-12-001 80     E-4posit T Balantitan T Bale Enten E-4posit Balantitan       Balandit Margis Balant Margin Bossis     OPALET BAKAN                                                                                                    | Ankara Bakanlık Muhabere Bürosu<br>C. Savcısı Özlük Bilgisi (1)            | 12                                          |                         | ADALET BAKANLIĞI<br>DIŞ KURUM | ADALET BAKANLIĞI<br>DIŞ KURUM                                                                                   | 1 | 28-12-2018 19:49<br>1 Gün                                                                                                    | E-Apostil Talep Evrakı<br>Pti Tarafından Talep Edilen E-Apo                                                                                                    | ostil Evraio   |               |       |
| Anale Bit All rug is Dreves Mahamesi /<br>Knonsyn Russer     Anale T BAVARUG     Anale T BAVARUG     2412 2018 100     Fedoral Brais Edites E-Apost Becan       Anale Bit All rug is Dreves Mahamesi /<br>Knonsyn Russer     Anale T BAVARUG     Anale T BAVARUG     2412 2018 100     Fedoral Brais Edites E-Apost Becan       Anale Bit All rug is Dreve Mahamesi /<br>Knonsyn Russer     Anale T BAVARUG     Anale T BAVARUG     2412 2018 100     Fedoral Brais Edites E-Apost Becan       Anale Bit All rug is Dreve Mahamesi /<br>Knonsyn Russer     Anale T BAVARUG     Anale T BAVARUG     2412 2018 100     Fedoral Brais Edites E-Apost Becan       Bit All rug is Dreve Mahamesi /<br>Knonsyn Russer     Anale T BAVARUG     Anale T BAVARUG     2412 2018 100     Fedoral Brais Edites E-Apost Becan       Bit All rug is Dreve Mahamesi /<br>Knonsyn Russer     Anale T BAVARUG     Anale T BAVARUG     2412 2018 100     Fedoral Brais Edites E-Apost Becan       Constant All rug is Dreve Mahamesi /<br>Konsyn Russer     Anale T BAVARUG     Anale T BAVARUG     2412 2018 100     Fedoral Brais Edites E-Apost Becan       Constant All rug is Dreve Mahamesi /<br>Konsyn Russer     Anale T BAVARUG     Anale T BAVARUG     2412 2018 100     Fedoral Brais Edites E-Apost Becan       Constant All rug is Dreve Mahamesi /<br>Konsyn Russer     Anale T BAVARUG     Anale T BAVARUG     2412 2018 100     Fedoral Brais Edites E-Apost Becan       Constant All rug is Dreve Mahamesi /<br>Konsyn Russer     Anale T BAVARUG     Anale T BAVARUG     <                                                                                                    | Ankara Bakanlık Muhabere Bürosu<br>Merkez Atamah Per. İslemleri (26)       | 펜 🔛                                         |                         | ADALET BAKANLIĞI<br>DIŞ KURUM | ADALET BAKANLIĞI<br>DIŞ KURUM                                                                                   | 1 | 28-12-2018 19:33<br>1 Gün                                                                                                    | E-Apostil Talep Evrakı<br>Pti Taratindan Talep Edilen E-Api                                                                                                    | ostil Evraio   |               |       |
| Anala Ball All Yagi ID Creece Mahamesia<br>Konsuper Balancesia<br>Analas Ball Yagi ID Creece Mahamesia<br>Konsuper Balancesia<br>Konsuper Balancesia<br>Konsuper Bal | Ankara Bati Adli Yargi lik Derece Mahkemesi /<br>Komisyon Müdür (7)        | 8                                           |                         | ADALET BAKANLIĞI<br>DIŞ KURUM | ADALET BAKANLIĞI<br>DIŞ KURUM                                                                                   | * | 28-12-2018 19:18<br>1 Gün                                                                                                    | E-Apostil Talep Evrakı<br>Ptil Tarafından Talep Edilen E-Api                                                                                                    | ostil Evraki   |               |       |
| Non-separation         NOALET EXXVAUÚ         NOALET EXXVAUÚ         20-12-201 8 126         E-40041 Table Extent         E-40041 Table Extent                                                                                                    | Ankara Bati Adli Yargi Ilk Derece Mahkemesi /<br>Komisyon Başkanı (47)     | 8                                           |                         | ADALET BAKANLIĞI<br>DIŞ KURUM | ADALET BAKANLIĞI<br>DIŞ KURUM                                                                                   | 1 | 28-12-2018 19:08                                                                                                    | E-Apostil Talep Evrakı<br>Ptil Taratından Talep Edilen E-Api                                                                                                    | ostil Evraki   |               |       |
| Proceed Constructions     April CT BAXANUM     April CT BAXANUM                                                                                                    | Komisyon Zabit Katibi (3)                                                  |                                             |                         | ADALET BAKANLIĞI<br>DIS KURUM | ADALET BAKANLIĞI<br>DIS KURUM                                                                                   | * | 28-12-2018 18:56                                                                                                    | E-Apostil Talep Evrakı<br>Ptt Tarafından Talep Edilen E-Api                                                                                                    | ostil Evraki   |               |       |
| ApleT BackALD     Cog RATE     ApleT BackALD     Cog RATE     Appet BackBL     Cog RATE     Appet BackBL     Cog RATE     Cog RATE     Appet BackBL     Cog RATE     Appet BackBL     Cog RATE     Cog RATE                                                                                                    | Personel Genel Parametreler<br>Sincan Açık Ceza İnfaz Kurumu Personel Bürc | 12                                          |                         | ADALET BAKANLIĞI<br>DIS KURUM | ADALET BAKANLIĞI<br>DIS KURUM                                                                                   | * | 28-12-2018 18:56                                                                                                    | E-Apostil Talep Evrakı<br>Pti Tarafından Talep Edilen E-Apı                                                                                                    | ostil Evraki   |               |       |
| ADALET BAXALIÓI     ADALET BAXALIÓI     ADALET BAXALIÓI     CON XIRTUN     CON XIRTUN     C                                                                                                    | Açık Sicil (Sorgu) (2)                                                     | E 🖉                                         |                         | ADALET BAKANLIĞI<br>DIS KURUM | ADALET BAKANLIĞI<br>DIS KURUM                                                                                   | * | 28-12-2018 16:32                                                                                                    | E-Apostil Talep Evraki<br>Ptt Taratindan Taleo Edilen E-Api                                                                                                    | stil Fyrakı    |               |       |
| AD4_EET B4X/41L/GI AD4_EET B4X/41L/GI C017 AD4_EET B4X/41L/GI C017 AD4_EET B4X                                                                                                    | Komisyon Mudur                                                             | 25                                          |                         | ADALET BAKANLIĞI<br>DIS KURUM | ADALET BAKANLIĞI<br>DIS KURUM                                                                                   | - | 28-12-2018 16:30                                                                                                    | E-Apostil Talep Evrakı<br>Ptt Tarafından Talep Edilen E-Apr                                                                                                    | ostil Evraki   |               |       |
| Antara Adi Yara lik Derece Antara Adi Yara lik Derece Mantare Adi Yara lik Derece Mantare Adi Yara lik Derece Mant                                                                                                    |                                                                            | 8 😐                                         |                         | ADALET BAKANLIĞI<br>DIS KURUM | ADALET BAKANLIĞI<br>DIS KURUM                                                                                   | * | 28-12-2018 16:29                                                                                                    | E-Apostil Talep Evrakı<br>Ptt Tarafından Talep Edilen E-Apo                                                                                                    | ostil Evraki   |               |       |
|                                                                                                    | 4 II B                                                                     | -                                           |                         | Ankara Adil Yarqı İlk Derece  | Ankara Adlî Yarqı İlk Derece Mahkemesi                                                                          | - | 28-12-2018 16:28                                                                                                    | E-Apostil Talep Evraki                                                                                                    |                |               | •     |

İş listesinden ilgili işe tıklanarak açıldığında Evrak Türü **"Apostil"** ve Evrak Tipi **"Apostil Talep Evrakı"** alanları seçili olarak geldiği görülecek. Bu alanlarda herhangi bir değişiklik yapılmaması gerekmektedir. İlgili iş, işin gereğini yapacak ilgili role (Komisyon Başkanı, Komisyon Müdür, Komisyon Zabıt Katibi vb.) **"iş Yönlendir"** butonu ile yönlendirilebilmektedir. Her zaman işler ilk olarak ilgili komisyonların karşılama rolüne düşecektir.

| 🙍 UYAP - [GLNEVRKOM] - KADIR AĞAOĞLU - AB121610 - (1011077 / Ankara Batı Adli Yargı İlk Derece Mahkemesi Adalet Komisyonu] - 29                                                                                                    | 12/2013 12:48                                   |
|----------------------------------------------------------------------------------------------------|-------------------------------------------------|
| Gelen / Giden Evrak Sorgular Görünüm                                                                                                    | Menu Arama 🔍                                    |
| 🎯 🚅 🙀 📸 🖻 🔌 📭 🗣 🏈 🗙 😫 🎛 🐄                                                                                                    | <ul> <li>Dosyasi Arama</li> </ul>               |
| İş Listesi Birim Gelen Evrak Kayıt İşlemleri                                                                                                    | < 3                                             |
| Birim Gelen Evrak Kayıt İşlemleri (EVR_GNL_004)                                                                                                    | 00                                              |
| Gönderen         Tarih         Eine Autor         Tarih         Eine Autor         Tarih         Eine Autor         Eine Autor | saya vi 🗈 🍠 🛔                                   |
| 7         Diş KURUM         28/22018 19:64.65           8         Diş KURUM         28/22018 19:46.57           9         Diş KURUM         28/22018 19:46.57           9         Diş KURUM         28/22018 19:337           Min Tere V Bolim         28/22018 19:34.57           Yenite         Yenite           Yenite         Yenite                                                                                                    | APOSTİL ŞERHİ TALEP FORMU<br>(Adli Sicil Kaydı) |
| Dip Not         A           Tanih 26/12010 20 13         13           E-ApothTrang Exam         1                                                                                                    | KİŞİ BİLGİLERİ                                  |
| Kimlik Numarası                                                                                                    | 12121212121                                     |
| Gereği çe görderineşti: hışıa redeniye görderine.                                                                                                    | TEST_AD                                         |
| Soyad                                                                                                    | TEST_SOYAD                                      |
| n *                                                                                                    |                                                 |
| Evrak Bilgileri (3) Dosya Bilgileri - Ek Listesi (4) İlgili Evrak Listesi (5) İlgili Kişi Listesi (5) Dağıtım Listesi (7)                                                                                                    |                                                 |
| Evrak Tipi Arama 🔍 Evrako                                                                                                    | i Yen                                           |
| * Evrak Türü Apostil • Suret S                                                                                                    | 3ayısı 0                                        |
| * Evrak Tipi Apostil Talep Evraki * Miadi                                                                                                    | * Havale Tarihi 28/12/2018                      |
| * Geldiği Yenkişi Diş KURUM . Konus<br>G.Yer Sajı/Yexmiye No G.Yer Tarih 29/12/2018 v                                                                                                    | u                                               |
| Cónderen Dosya No<br>Gklilik Derscesi Normal • Nevri Normal •                                                                                                    | na E-Aposti Talep Evrati                        |
| işi Yonlendir Dağı İladg İştal <u>Vazpeç</u>                                                                                                    | Baydet Kagat                                    |

Bu alanlarda herhangi bir işlem yapılmadan **Dosya Bilgeleri - Ek Listesi (4) tab** alanı tıklanarak açılan ekranda **Farklı** dosya butonuna basarak "**Apostil Dosya Oluşturma**" ekranına ulaşılacaktır.

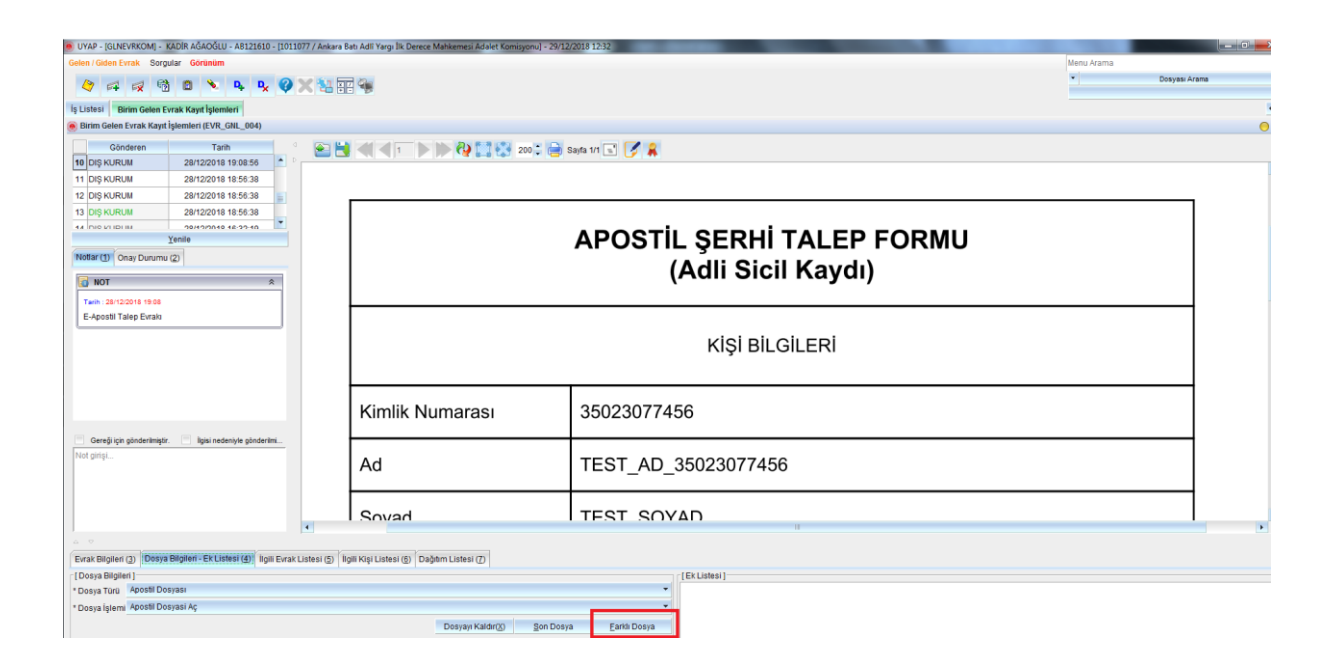

Aşağıdaki ekran görüntüsünde Apostil İşlemleri ekranı görülmektedir. Bu ekrandaki alanlar şu şekilde kullanılacaktır;

**<u>İmzalayan</u>**: Komisyon müdürü vb. komisyon personelinin sicili yazılarak üç nokta alana tıklandığında ismi gelecektir. Şayet gelmez ise bulunmadı butonuna basılarak adı ve soyadı yazılabilir.

**İmzalayan Sıfatı** : İmzalayan alanına girilen kişinin unvanı yazılacaktır.

<u>Ait Olduğu Birim</u> : İş listesine düşen PTT başvuru talep evrakında birim adı belirtilmiş şekilde gelmiş olacaktır. Mahkeme kararı talep edilmiş ise kararın ait olduğu mahkeme Birim Seç butonu ile seçilerek buraya getirilmesi gerekmektedir. Adli sicil kaydı ise talep yine birim seç butonu ile ilgili cumhuriyet başsavcılığı seçilerek getirilecektir.

**Tasdik Eden** : İlgili Komisyon Başkanı yani evrakı onaylayacak komisyon başkanının sicili yazılarak üç nokta alanına tıklanarak bu alan doldurulacaktır.

Tasdik Edenin Sıfatı : Komisyon Başkanı olarak yazılacaktır.

**<u>Tasdik Eden Birim</u>**: Bu alan dolu olarak gelecektir. Herhangi bir işlem yapılmayacak. Şayet boş gelmesi durumunda kullanıcı tarafından doldurulabilmektedir.

<u>Tasdik Tarihi</u>: Belge düzenleme aşamasında bu alana tarih girilmesi gerekmektedir. Yani talep edilen belgeler komisyon başkanına onaya sunulacağı zaman belge düzenlemeden önce doldurmalıdır.

<u>Gönderilecek Ülke</u>: Bu alan dolu olarak gelecektir. Herhangi bir işlem yapılmayacak. Şayet boş gelmesi durumunda PTT başvuru talep evrakındaki bilgiler doğrultusunda kullanıcı tarafından doldurulabilmektedir.

**<u>Ceviri Dili</u>**: Bu alan dolu olarak gelecektir. Herhangi bir işlem yapılmayacak. Şayet boş gelmesi durumunda PTT başvuru talep evrakındaki bilgiler doğrultusunda kullanıcı tarafından doldurulabilmektedir.

**Evrakı Alan Ad Soyad**: Bu alan dolu olarak gelecektir. Herhangi bir işlem yapılmayacak. Şayet boş gelmesi durumunda PTT başvuru talep evrakındaki bilgiler doğrultusunda kullanıcı tarafından doldurulabilmektedir.

**Evrak Teslim Tarihi :** Belge düzenleme aşamasında bu alana tarih girilmesi gerekmektedir. Yani talep edilen belgeler komisyon başkanına onaya sunulacağı zaman belge düzenlemeden önce doldurmalıdır.

<u>Yıl Tasdik No</u>: Bu alanda herhangi bir işlem yapılamayacaktır. Kaydet butonuna basıldığında Apostil dosya no oluşturulmuş olacaktır ve sistem kendi dolduracaktır.

**Evrak ID**: Bu alanda herhangi bir işlem yapılamayacaktır. Kaydet butonuna basıldığında Apostil dosya no oluşturulmuş olacaktır ve sistem kendi dolduracaktır.

<u>Kaydet</u>: ilgili alanlar doldurularak kaydet butonuna basıldığında e-Apostil dosyası oluşturulmuş olacaktır. Ekran kapatılarak iş listesindeki evrak kayıt işlemi de gerçekleştirilmesi gerekmektedir. Şayet iş listesindeki evrak kaydetmeden çıkılır ise PTT başvuru talep evrakı iş listesinden kaldırılamayacaktır...!!!

| UYAP - [GLNEVRKOM] - K             | ADIR AĞAOĞLU - A8121610 - (1011077 / Ankara Bat | h Adli Yargi İlk Derece | Mahkemesi Adalet | Komisyonu] - 29/12 | /2018 13:07          | No. of Lot of Lot of Lo |                        |                  | 1000       | -             | 6 X |
|------------------------------------|-------------------------------------------------|-------------------------|------------------|--------------------|----------------------|----------------------------------------------------------------------------------------------------|------------------------|------------------|------------|---------------|-----|
| Gelen / Giden Evrak Sorgu          | lar Görünüm                                     |                         |                  |                    |                      |                                                                                                    |                        |                  | Menu Arama |               | C   |
| 0 4 4 19                           | 🗴 🔖 📭 🖉 🗙 🐜 🖽                                   | 4                       |                  |                    |                      |                                                                                                    |                        |                  | •          | Dosyası Arama |     |
| Is Listasi Birim Calan Fu          | ak Kaut Islamleri Angetti Jelamlari             | -                       |                  |                    |                      |                                                                                                    |                        |                  |            |               | ×   |
| Apostil İşlemleri (PERAP)          | STLM001)                                        |                         |                  |                    |                      |                                                                                                    |                        |                  |            |               | 0.  |
| [Apostil Kayıt]                    |                                                 |                         |                  |                    |                      |                                                                                                    |                        |                  |            |               |     |
| İmzalayan                          | -                                               |                         | Personel Seç     | Bulunamadı         | İmzalayanın Sıfatı   |                                                                                                    |                        |                  |            |               |     |
| Ait Olduğu Birim                   |                                                 |                         | Birim Seç        | Bulunamadı         |                      |                                                                                                    |                        |                  |            |               |     |
| Tasdik Eden                        |                                                 |                         | Personel Seç     | Bulunamadı         | Tasdik Edenin Sifati |                                                                                                    |                        |                  |            |               |     |
| Tasdik Eden Birim                  | 1011077 Ankara Bati Adlî Yargi İlk Dere         | ece Mahkemesi Adalı     | Birim Seç        |                    | Tasdik Tarihi        |                                                                                                    | Belge düzenlemeden ör  | ice doldurunuz.1 |            |               |     |
| Gönderilecek Ülke                  | ALMANYA *                                       |                         |                  |                    | Çeviri Dili          | INGILIZCE                                                                                                    | •                      |                  |            |               |     |
| Evraki Alan Ad Soyad               | TEST_AD TEST_SOYAD                              | 1212121212121           | 2                |                    | Evrak Teslim Tarihi  |                                                                                                    | Belge düzenlemeden ör  | ice doldurunuz.! |            |               |     |
| Yil / Tasdik No                    |                                                 |                         |                  |                    | Evrak ID             |                                                                                                    |                        |                  |            |               |     |
|                                    |                                                 |                         |                  |                    |                      | Beige Göster                                                                                                    |                        |                  |            |               |     |
| Kaydet                             | Belge Düzenle                                   |                         |                  |                    |                      |                                                                                                    |                        |                  |            |               |     |
| [Sorgu Sonuçlan ]<br>Yıl Tasdik No | Evrakın Alt Olduğu Birim                        | (                       | ligili Kişi      | Gönderliecek (     | like Çeviri Dili     | Evrakı Alan K                                                                                                    | şi Evrak Teslim Tarihi | evraldD          |            |               |     |
|                                    |                                                 |                         |                  |                    |                      |                                                                                                    |                        |                  |            |               |     |
|                                    |                                                 |                         |                  |                    |                      |                                                                                                    |                        |                  |            |               |     |
|                                    |                                                 |                         |                  |                    |                      |                                                                                                    |                        |                  |            |               |     |
|                                    |                                                 |                         |                  |                    |                      |                                                                                                    |                        |                  |            |               |     |
|                                    |                                                 |                         |                  |                    |                      |                                                                                                    |                        |                  |            |               |     |
|                                    |                                                 |                         |                  |                    |                      |                                                                                                    |                        |                  |            |               |     |
|                                    |                                                 |                         |                  |                    |                      |                                                                                                    |                        |                  |            |               |     |
|                                    |                                                 |                         |                  |                    |                      |                                                                                                    |                        |                  |            |               |     |
|                                    |                                                 |                         |                  |                    |                      |                                                                                                    |                        |                  |            |               |     |
|                                    |                                                 |                         |                  |                    |                      |                                                                                                    |                        |                  |            |               |     |
|                                    |                                                 |                         |                  |                    |                      |                                                                                                    |                        |                  |            |               |     |
|                                    |                                                 |                         |                  |                    |                      |                                                                                                    |                        |                  |            |               |     |
|                                    |                                                 |                         |                  |                    |                      |                                                                                                    |                        |                  |            |               |     |
|                                    |                                                 |                         |                  |                    |                      |                                                                                                    |                        |                  |            |               |     |
|                                    |                                                 |                         |                  |                    |                      |                                                                                                    |                        |                  |            |               |     |

## Apostil Belge Düzenleme ve Onaya Sunma İşlemleri

Aşağıda resmi görülen ekran "Apostil" menüsü altında yer almaktadır. Ekranın alt kısmında yer alan "Apostil Sorgu" alanı yer almaktadır. Yıl/Tasdik No alanına Apostil dosya numarası yazılarak sorgulama yapıldığında ilgili dosya yansımaktadır. Şayet herhangi bir numara yazmadan da yıl yıl sorgulama yapılarak oluşturulan tüm Apostil (fiziki verilen apostil dosyaları) ve e-Apostil dosyalarına ulaşılabilir. Sorgu sonucuna yansıyan dosya üzerine çift tıklandığında "Apostil Kayıt" alanları doldurulacaktır.

| UYAP - [BLSPRSKMSKTP] - M   | ADIR AĞAOĞLU - A   | B121610 - [1011077 / An   | okara Bati Adli Yargi Ik Dere | ce Mahkemesi Adale | t Komisyonu] - 29/1 | 2/2018 16:42        |                  | and the second second   |               |    |                          | 10-10 - 10 - 10 - 10 - 10 - 10 - 10 - 1 |
|-----------------------------|--------------------|---------------------------|-------------------------------|--------------------|---------------------|---------------------|------------------|-------------------------|---------------|----|--------------------------|-----------------------------------------|
| icil Bilirkişi İşlemleri Ge | len / Giden Evrak  | Personel Raporlan Ap      | costil Personel İşlemleri     | Atama Kadro        | Staj İzin Tahsis    | Terfi Nobet Genel   | İşlemler Görünüm |                         |               | Me | enu Arama                |                                         |
| A a a                       | m 🔖 D.             | D. 0 X 31                 | TT 💿 😘 🗺 🖬                    | a                  |                     |                     |                  |                         |               |    | Dos                      | yası Arama                              |
| V PT PX U                   |                    | × × ~ 4                   |                               |                    |                     |                     |                  |                         |               |    | COMAPSTLDOSYA/1011077/20 | 18/36                                   |
| Listesi Apostii İşlemleri   | 1                  |                           |                               |                    |                     |                     |                  |                         |               |    | KOMAPSTLDOSYA/101107     | 7/2018/36 nolu dosya seçik              |
| Apostil Işlemleri (PERAPS   | FLM001)            |                           |                               |                    |                     |                     |                  |                         |               | 6  |                          |                                         |
| [Apostil Kayıt]             |                    | lunete.                   |                               |                    |                     | 1                   | Ť                |                         |               |    |                          |                                         |
| imzalayan                   | 121610             | KADIR                     | AGAOGLU                       | Personel Seç       | Bulunamadi          | imzalayanın Sirati  | uno.             |                         |               |    |                          |                                         |
| Ait Olduğu Birim            | 1001122            | Ankara Bati 1. Asliye Hu  | ikuk Mahkemesi                | Birim Seç          | Bulunamadı          |                     |                  |                         |               |    |                          |                                         |
| Tasdik Eden                 | 96427              | MESUT                     | BÍRCAN                        | Personel Seç       | Bulunamadı          | Tasdik Edenin Sıfab | Komisyon Başkanı |                         |               |    |                          |                                         |
| Tasdik Eden Birim           | 1011077            | Ankara Batı Adlî Yargı İl | k Derece Mahkemesi Adal-      | Birim Seç          |                     | Tasdik Tarihi       | 29/12/2018       | Belge düzenlemeden önce | soldurunuz. 1 |    |                          |                                         |
| Gönderilecek Ülke           | ALMANYA            | -                         |                               |                    |                     | Çeviri Dili         | TÜRKÇE           | *                       |               |    |                          |                                         |
| Evraki Alan Ad Soyad        | ESRA               | ESRA                      | 1236547                       | 8990               |                     | Evrak Teslim Tarihi | 29/12/2018       | Belge düzenlemeden önce | doldurunuz. ! |    |                          |                                         |
| Yil / Tasdik No             | 2018               | 36                        |                               |                    |                     | Evrak ID            |                  |                         |               |    |                          |                                         |
|                             |                    |                           |                               |                    |                     |                     | Beloe Göster     |                         |               |    |                          |                                         |
| Kaydet T                    | emizle             | Belge Düzenle             |                               |                    |                     |                     | Tull and the     |                         |               |    |                          |                                         |
| Sorgu Sonuçları ]           |                    |                           |                               |                    |                     |                     |                  |                         |               |    |                          |                                         |
| Yil 👘 Tasdik N              | E                  | rakın Ait Olduğu Birim    |                               | İlgili Kişi        | Gönderilecek Ül     | ke Çeviri Dil       | Evrakı Alan Kişi | Evrak Teslim Tarihi     | evrakiD       |    |                          |                                         |
| 2018 36 Ar                  | nkara Bati 1. Asli | e Hukuk Mahkemesi         | KADIR                         | AĞAOĞLU A          | LMANYA              | TÜRKÇE              | ESRA ESRA        | 29/12/2018              |               |    |                          |                                         |
|                             |                    |                           |                               |                    |                     |                     |                  |                         |               |    |                          |                                         |
|                             |                    |                           |                               |                    |                     |                     |                  |                         |               |    |                          |                                         |

Aşağıda belirtilen ekranda görüleceği üzere **"Belge Düzenle"** butonuna basıldığında **"Giden Evrak Bilgileri"** Paneli açılmaktadır. Onay Listesi Düzenle alanında kesinlikle komisyon başkanı olacak şekilde onay listesi düzenlenmelidir.(Komisyon Başkanı Rolü olmadığı taktirde evrak hazırlatmayacaktır.) Dağıtım Listesi Hazırla alanında herhangi bir işlem yapılmayacak dış kurum PTT seçili olarak gelmektedir. Burada önemli olan ek listesi. PTT başvuru talep evrakında talep edilen evrakların(Mahkeme Kararları, Adli Sicil Kaydı) eklenerek evrakın hazırlanması gerekmektedir. Evrak hazırlanarak onay işlemleri tamamlandıktan sonra e-Apostil Şerhi PTT'ye yönlendirilecektir.

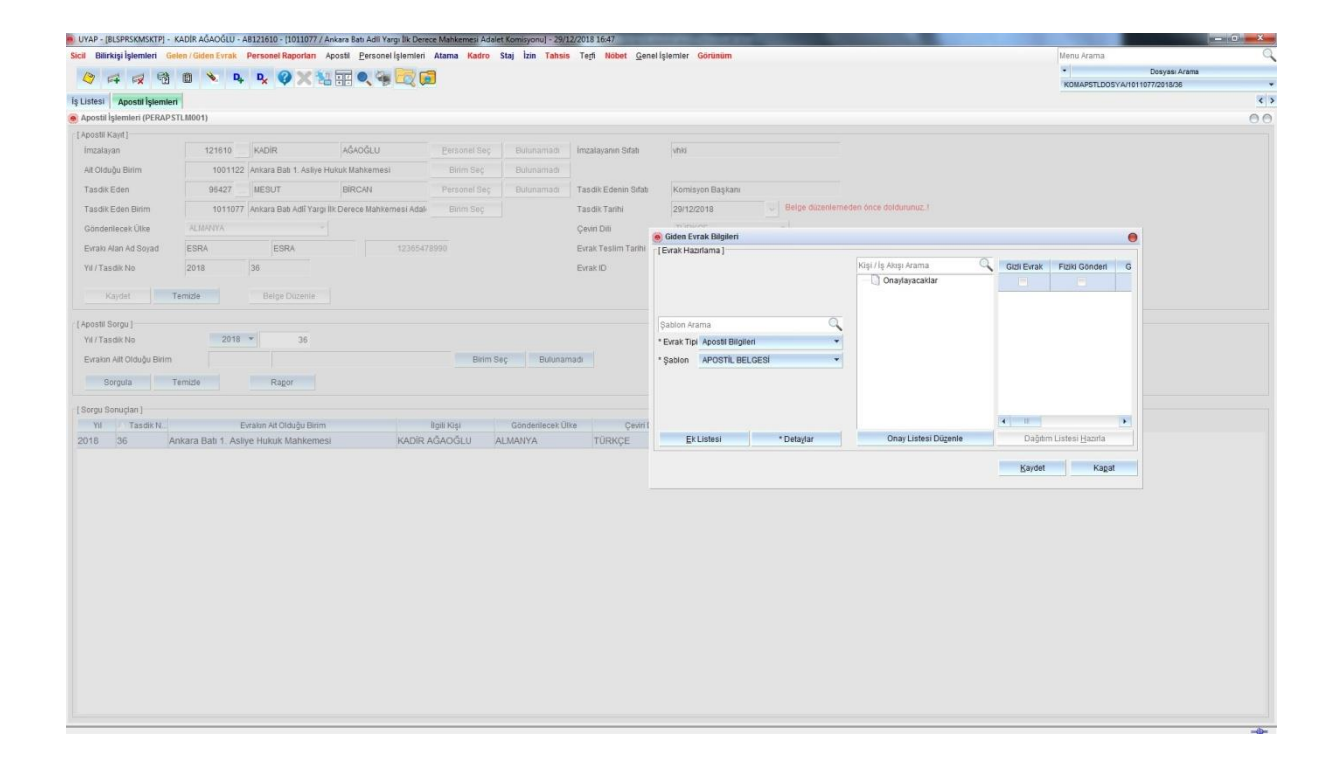

<u>NOT :</u> Bu işlemlerden sonra e-imza ile imzalanmış karar ya da adli sicil kaydı PTT tarafına gönderilecektir. e-imzasız olan yani sistem üzerinden oluşturulmamış fiziki olarak mevcut kararlar e-Apostil olarak gönderilmeyecektir. Belge düzenle butonuna basıldığında açılan ekrandan ret yazısı yazılarak talep evrakı ret edilebilecektir. Bu evrakları kullanıcı fiziki olarak komisyonlarından talep edecektir.

## Ret Evrakı Gönderme

Ret evrakı yine Apostil İşlemleri ekranında yer alan *"Belge Düzenle"* butonu ile gönderilebilecektir. Aşağıdaki ekran görüntüsünde yer alan ekrandan evrak türü "Apostil Ret Evrakı" ve tipi "e-Apostil Red Yazısı" seçilerek kaydedilmesi sonucunda yine dağıtım listesine herhangi bir müdahalede bulunmadan açılan şablon içeriği ret nedeni (talep edilen mahkeme kararının şahıs ile uyuşmaması, talep edilen adli sicil kaydının başka bir kişiye ait olması, kesinleşmemiş karar talep etmeleri, taranmış evrak olması vb.) girilerek yazı online olarak PTT'ye ulaştırılacaktır.

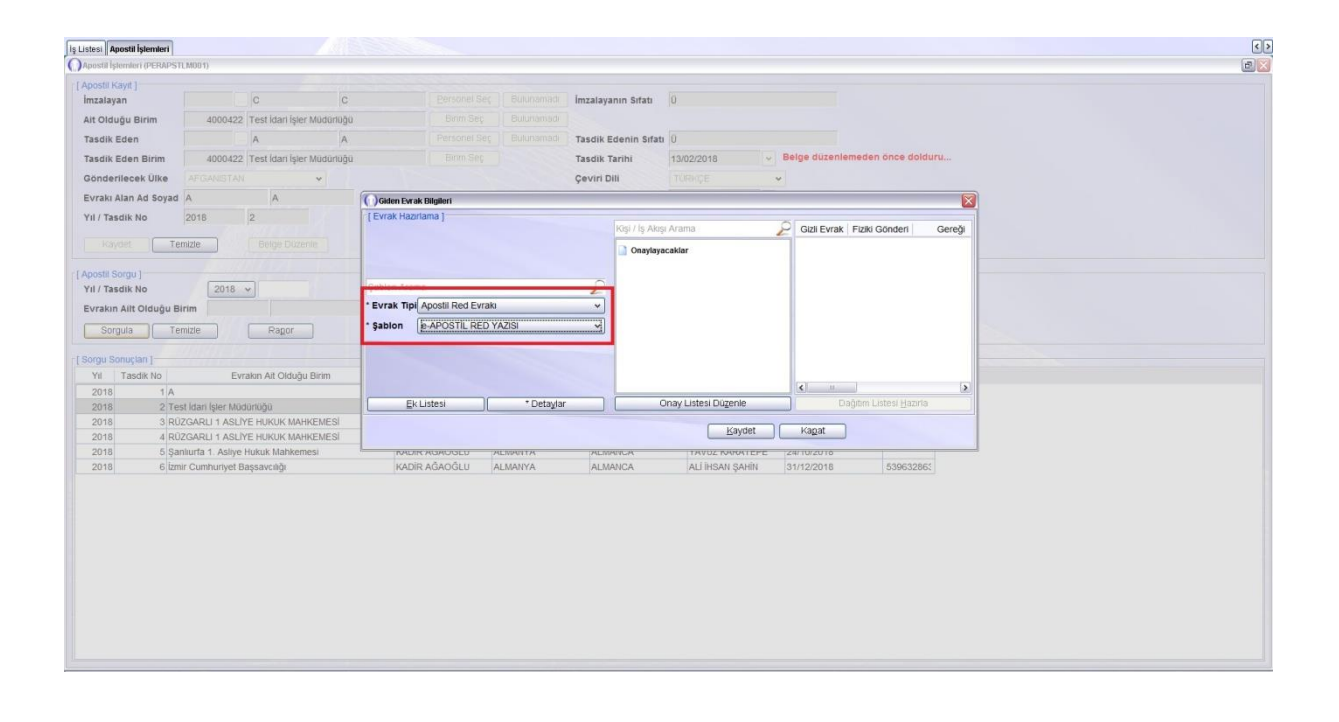